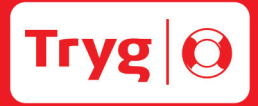

# **Tryg Pote** Instruktørmateriale

Version 1, januar 2018

#### Oversigt over indhold:

- side 1 Opret hold og invitér deltagere
- side 6 Godkend kursusbevis
- side 7 Optjen point til din jagtforening

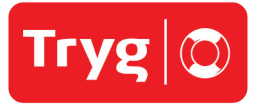

## **Guide** Opret hold og invitér deltagere

Når du opretter et hold i Tryg Pote, laver du først en overordnet beskrivelse af holdet: Det kunne være Hvalpemotivation. Herefter opretter du den enkelte kursusgang - fx kan første træning være den 17. april kl. 19.00 og handle om at hilse på hinanden. Til sidst inviterer du dine deltagere ved at indtaste deres e-mails.

- 1. Beskriv holdet overordnet
- 2. Beskriv den enkelte kursusgang
- 3. Invitér deltagere ved at indtaste e-mails

På de næste par sider kan du trin for trin følge, hvordan du opretter et hold i Tryg Pote app'en. Du kan også se guiden som video ved at søge på "Tryg Pote instruktørguide" på YouTube.

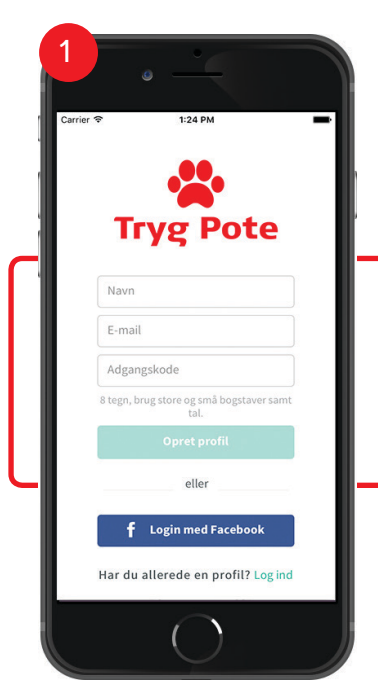

Log ind ved at indtaste navn, e-mail og selvvalgt kode.

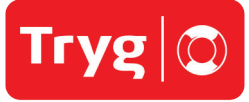

3

1:25 PM

rrier 穼

Betingelser Scroll ned til bunden for at acceptere betingelserne

Tryg Pote BRUGERVILKÅR

1.1 Indledning

0666).

1. BRUGERVILKÅR FOR APP OG WEB

Tryg Pote består af en webbaseret applikation (herefter kaldet "App'en") og et website (herefter kaldet "Web") (samlet kaldet "Tjenesten"), der fungerer som et online community, hvor brugere opretter profil og kan tilbyde tjenester relateret til hund, til andre oprettede brugere.

Din brug af Tjenesten er underlagt disse vilkår. Tjenesten stilles til rådighed af Tryg Forsikring A/S, (Klausdalsbrovej 601, DK-2650 Ballerup. CVR nr.: 2426

1

Disse vilkår er en del af den aftale, du har indgået med os om, hvordan du benytter Tjenesten. Via Tjenesten giver Tryg brugere adgang til viden samt anvendelse af Tjenestens funktioner. Disse brugervilkår gælder både brugen af App'en og Web.

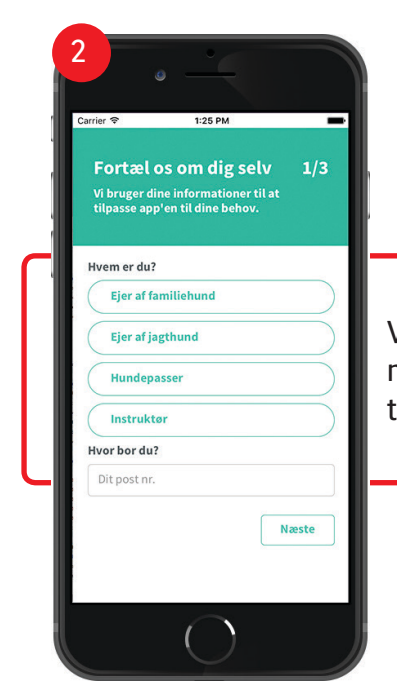

Vælg "Instruktør"-profilen og angiv dit postnummer, dit medlemsnummer og den øvrige påkrævede information. Hvis du er i tvivl om noget, fortsætter du bare - informationerne kan rettes senere.

Når du er igennem profil-oprettelsen skal du læse og acceptere betingelserne for Tryg Pote. Nu kan du komme i gang med at oprette et hold.

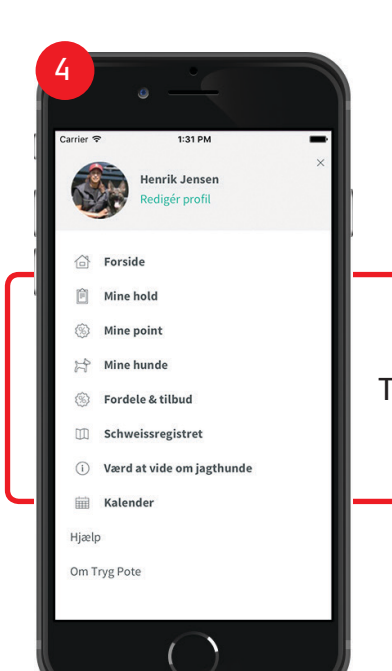

Tryk på menuen øverst i venstre hjørne og vælg punktet "Mine hold".

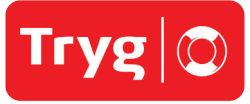

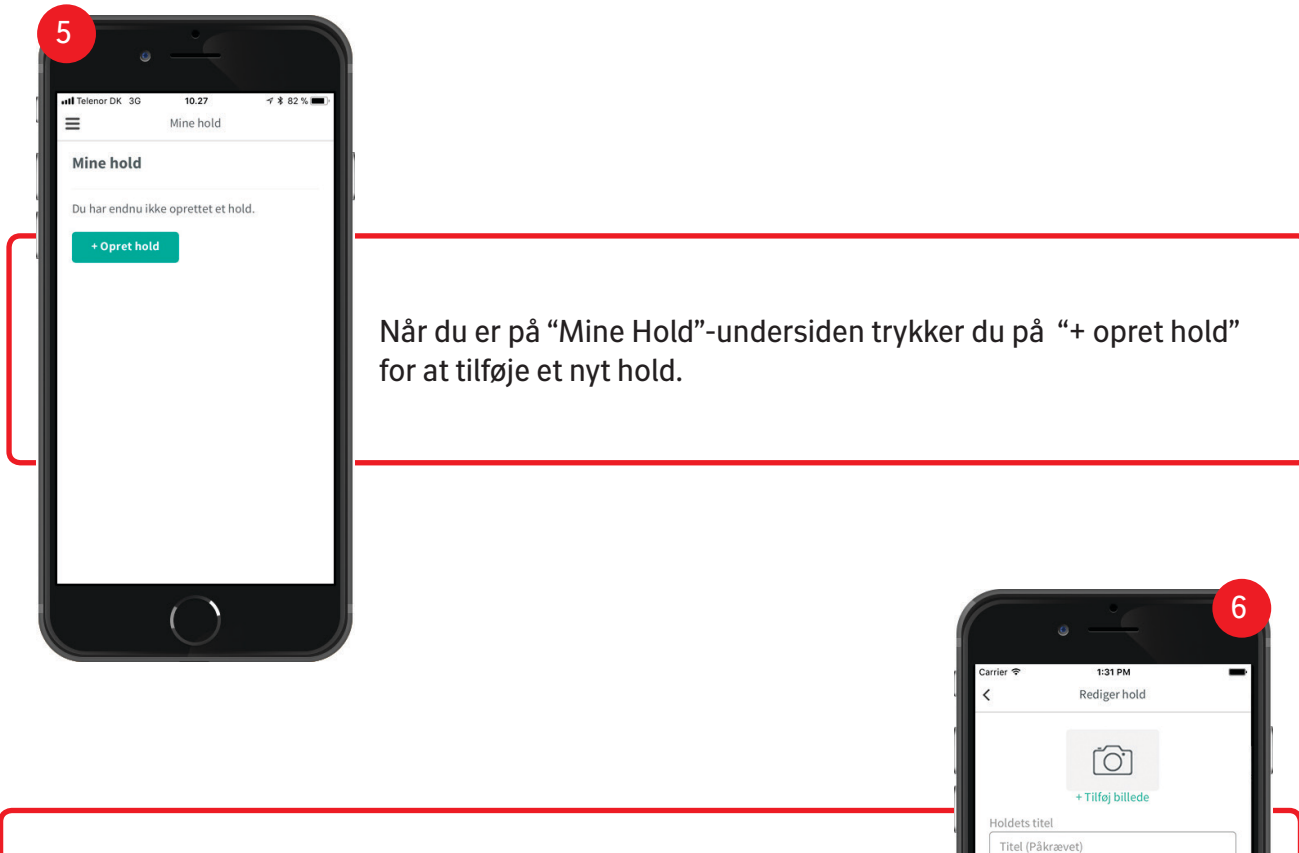

Nu skal du tilføje de overordnede informationer om dit hold: Hvad er holdets titel, hvem er instruktøren og kontaktpersonen og på hvilken dato starter og slutter holdet?

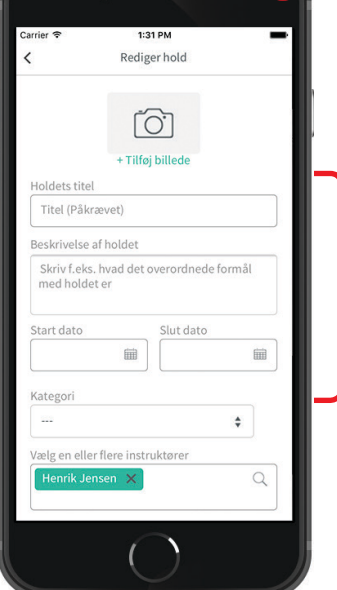

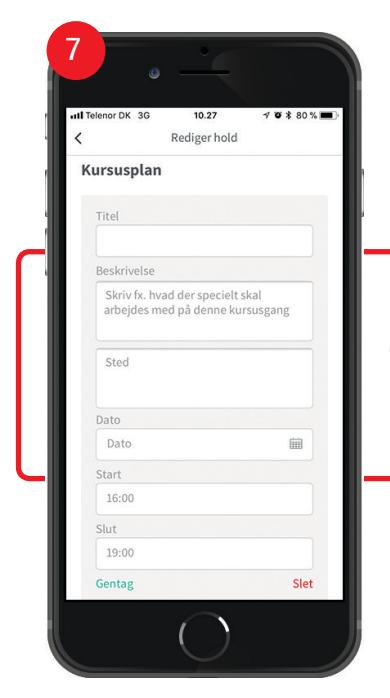

Når du har tilføjet de overordnede oplysninger, kan du beskrive den enkelte kursusgang: Hvor og hvornår skal I mødes denne gang, og hvad skal der arbejdes med? Du kan trykke på "+ Tilføj kursusgang", hvis du vil oprette flere kursusgange.

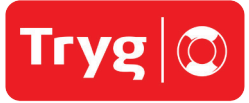

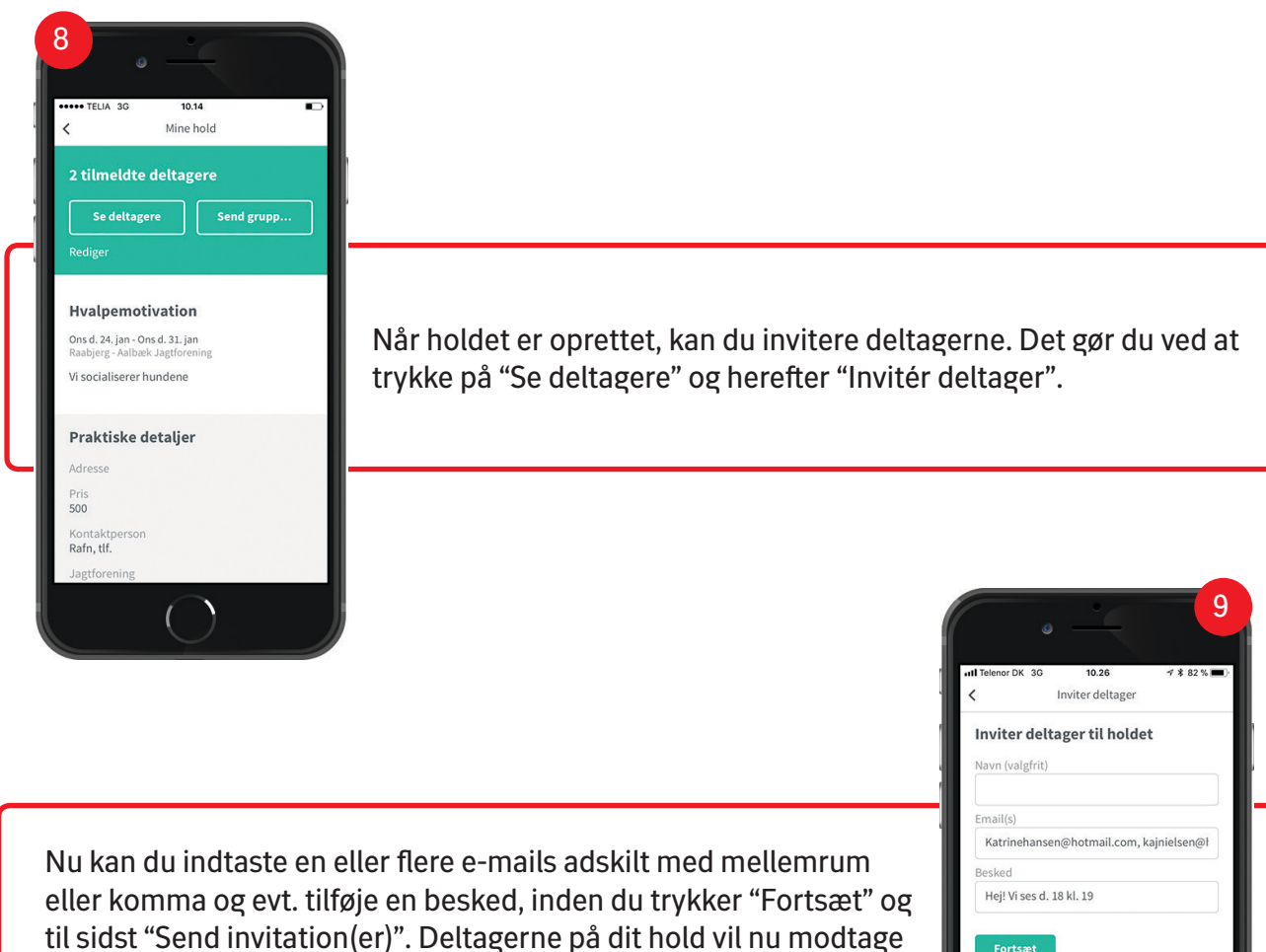

en mail om, at de er tilknyttet et hold i Tryg Pote.

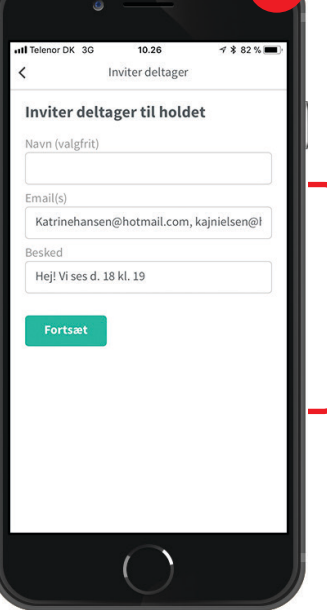

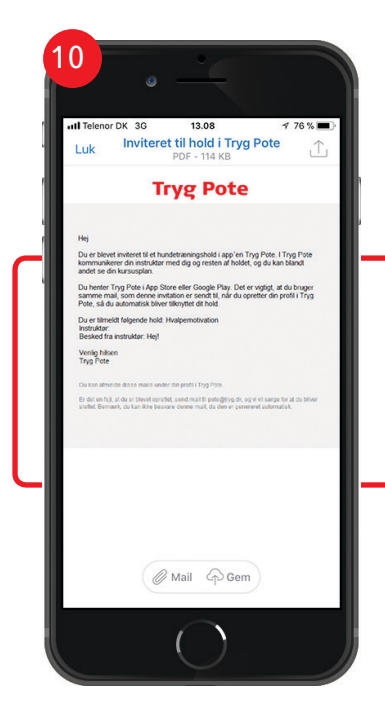

Mailen, der bliver sendt til deltagerne på dit hold efter at du har inviteret dem, ser sådan her ud. Deltagere, der allerede har profil i Tryg Pote får besked i app'en.

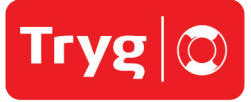

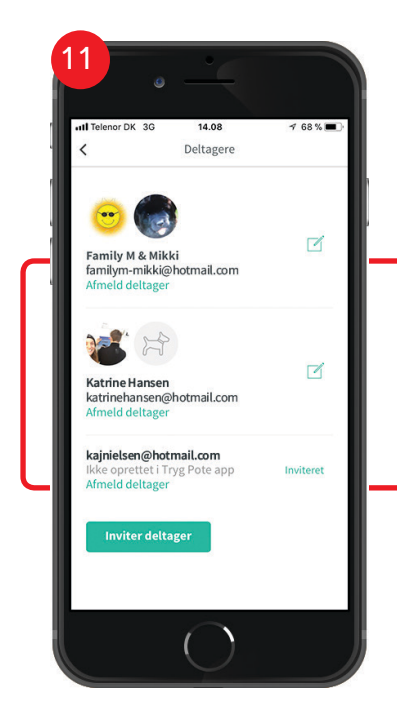

Når du trykker på "Se deltagere" vil du nu kunne se hvem på dit hold, der er oprettet i Tryg Pote, og hvem der ikke er. De deltagere, der endnu ikke er oprettet, har ikke billeder på og har en "Ikke oprettet i Tryg Pote app"-note under navnet.

Nu kan du skrive med deltagerne på dit hold, og fx sende en samlet besked om at træningen er aflyst eller rykket. Deltagerne kan også skrive med hinanden eller uploade billeder fra træningen.

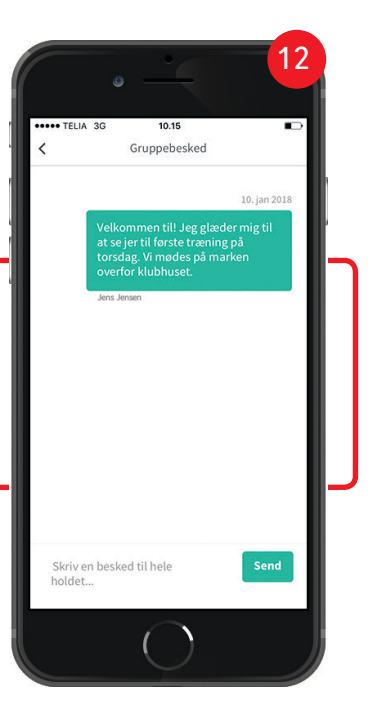

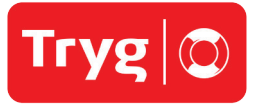

### **Guide** Godkend kursusbevis

Efter et afsluttet hundetrænings-hold kan du sende deltagerne på holdet et godkendt kursusbevis. På den måde kan de få overblik over hvilke kurser de har gennemført hos Danmarks Jægerforbund.

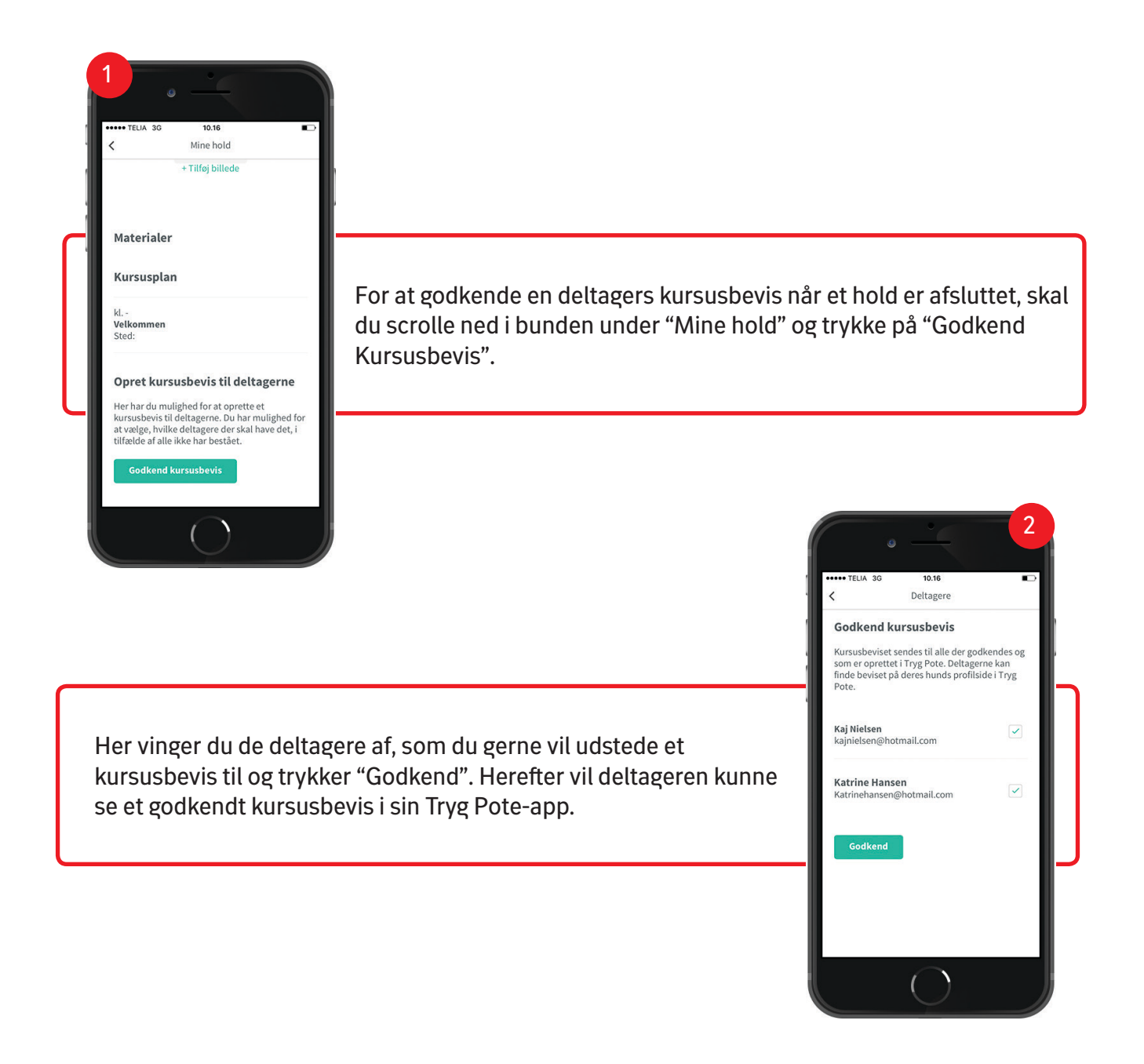

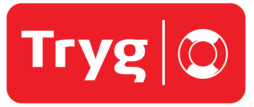

#### **Optjen point** til din jagtforening

Som instruktør har du mulighed for at optjene point til din jagtforening, som du kan indløse til dummys.

Du optjener point, når en Tryg Pote bruger bliver ny Tryg-kunde enten ved at: a) Han køber en hundeforsikring hos Tryg b) Han køber tre vilkårlige forsikringer hos Tryg

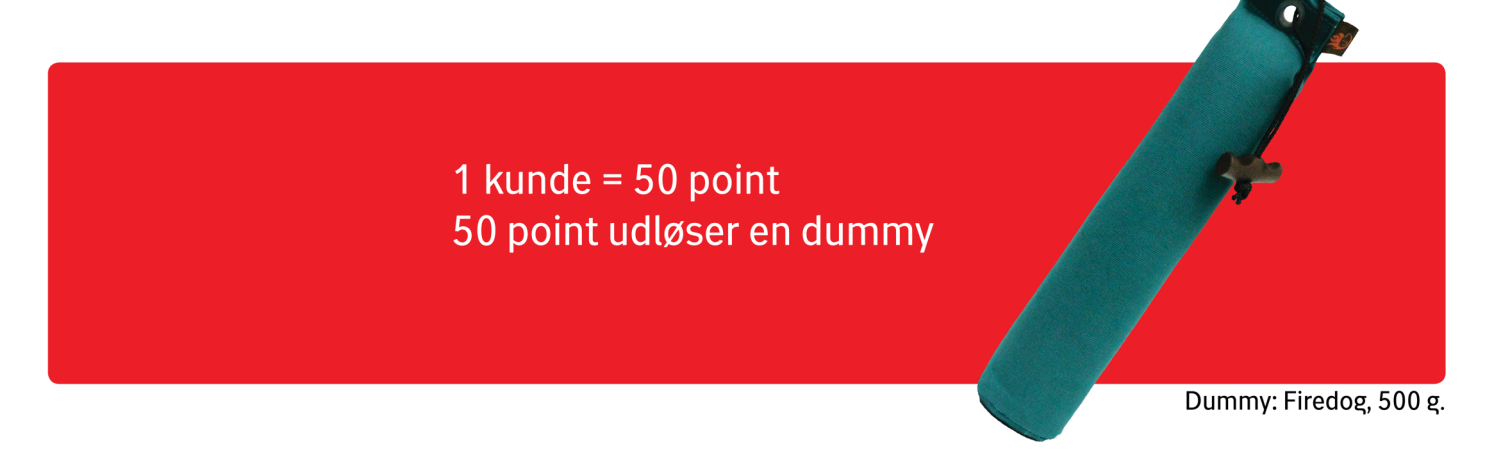

Du indløser dine point ved at vælge "Indløs point" under menupunktet "Mine point" i Tryg Pote.

| =                                                                        | Mine point                                                                                                    | 2                                      |         | Dummy (50 point) |
|--------------------------------------------------------------------------|----------------------------------------------------------------------------------------------------|----------------------------------------|---------|------------------|
| Mine po                                                                  | int                                                                                                    |                                        | Navn    |                  |
| Raabjerg - Aall                                                          | bæk Jagtforening 150                                                                                                    | points                                 | Jens Je | ensen            |
| Indløs poin                                                              | t in the second second s |                                        | Email   |                  |
|                                                                          |                                                                                                    |                                        | jensjer | nsen@hotmail.com |
| Som instruktør<br>point til din jag<br>nye dummys. D<br>bruger bliver ny | har du mulighed for at<br>tforening, som kan bru<br>ou tjener point, når en T<br>y Tryg-kunde enten ved                                                                                                    | tjene<br>ges til<br>Tryg Pote<br>I at: | Telefon |                  |
| 1. Han køber er                                                          | n hundeforsikring hos T                                                                                                    | ryg                                    |         |                  |
| 2. Han køber tre                                                         | e vilkårlige forsikringer                                                                                                    | hos Tryg                               | Leveri  | ngsadresse       |
| 1 kunde = 50 pc                                                          | bint                                                                                                    |                                        | Adresse |                  |
| Dine point blive                                                         | er nedskrevet, når vi ha                                                                                                    | r sendt                                |         |                  |
| unnuunniy                                                                |                                                                                                    |                                        | Postnr  | Ву               |
|                                                                          |                                                                                                    |                                        |         |                  |
|                                                                          |                                                                                                    |                                        |         |                  |
|                                                                          |                                                                                                    |                                        | Best    | it               |